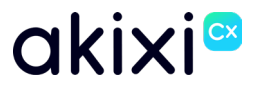

# **AKIXI 2.5 FOR ADMINISTRATORS**

## Software release 2.5 enhancements

Document Revision 2.0

## **Table of Contents**

| Table of Contents    2      Introduction    2      Features Summary    2                                                             | 2<br>3<br>1      |
|----------------------------------------------------------------------------------------------------|------------------|
| Administration Enhancements                                                                                                    | 1<br>1<br>1      |
| Reporting Enhancements.    4      UI – Drag and Drop    4      Remove Repeat Callers    4      Insights Dashboard Enhancements.    4 | 1<br>1<br>1<br>1 |
| Administration Enhancements                                                                                                    | 5                |
| Overview                                                                                                    | 5<br>5<br>7      |
| Overview                                                                                                    | 7                |
| Administrator Instructions    F      Reporting Enhancements    E      UI – Drag and Drop                                             | 7<br>3<br>3      |
| Overview                                                                                                    | 3                |
| User Instructions                                                                                                    | 3<br>}           |
| Overview                                                                                                    | )                |
| User Instructions                                                                                                    | )<br>)<br>)      |

### Introduction

This document provides an overview of all the new features that are included within Akixi software release 2.5.

See the <u>Features Summary</u> section for a concise overview of all the features included within the release.

Every feature has its own section including all the instructions required to administer and utilise the feature effectively.

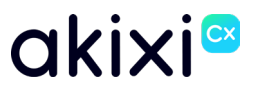

### **Features Summary**

### **Administration Enhancements**

#### **Multi-Factor Authentication**

To further protect user accounts, administrative users can enforce Multi-Factor Authentication (MFA).

#### **BWKS Parity**

The BroadWorks Parity setting ensures that, on removal of a BroadWorks Enterprise or Enterprise Group, associated Akixi services are automatically retired.

### **Reporting Enhancements**

#### UI – Drag and Drop

When maintaining the Akixi reporting repository, users can use drag and drop functionality along with keyboard shortcuts to simplify management of user report libraries.

#### **Remove Repeat Callers**

Reporting users can remove repeat abandoned calls from the same number, to help reduce the number of call records on report styles such as the Unreturned Lost Calls report.

#### **Insights Dashboard Enhancements**

The Insights Dashboard has been modified to display only external inbound call statistics from the previous 30 days.

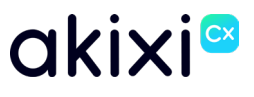

### **Administration Enhancements**

### **Multi-Factor Authentication**

#### **Overview**

To further protect user accounts, administrative users can enforce Multi-Factor Authentication (MFA).

Once enabled against an application user, they will be prompted to complete MFA configuration on their next sign in attempt. Examples of MFA applications the user can download on their mobile device to complete this would be Google Authenticator or Microsoft Authenticator.

### Administrator Instructions

- 1. Select the required Application User and select "Change"
- 2. Select the "User Details" tab
- **3.** Tick the "Enable MFA" checkbox

| 2.<br>↓                   | MODIFY APPL             | ICATION USER ACCOUNT                                 |     |
|---------------------------|-------------------------|------------------------------------------------------|-----|
| USER DETAILS >            | Full Name:              | [Full Name Not Specified]                            |     |
| PERMISSIONS               | Username:               | mfaone                                               | 1 0 |
| <b>EXTENSION/ENDPOINT</b> | Email:                  | example@akixi.com                                    |     |
| ROLE                      |                         |                                                      |     |
| REPORTING                 | Password:               | Enabling Multi-Factor                                |     |
| SETTINGS                  | Email Language:         | Authentication (MFA)<br>means the user will be       | • ? |
|                           | Password Change Require | required to enter a code<br>from their authenticator |     |
|                           | Send Welcome Email:     | app when logging in.                                 |     |
|                           | Enable MFA:             | ☑ ⑦ ← 3.                                             |     |
|                           |                         |                                                      |     |
|                           |                         |                                                      |     |
|                           |                         |                                                      |     |
|                           |                         |                                                      |     |
|                           |                         |                                                      |     |

MFA can also be enabled by default for users newly added to a Telephony Server. This can be configured by completing the following:

- **1.** Sign into Akixi as an administrator
- 2. Navigate to "Administration" > "Telephony Servers"
- 3. Tick the relevant Telephony Server, and click "Change"
- 4. Tick the "MFA Enabled By Default" box, and click "Save"

#### Property of Akixi Limited. Strictly Confidential.

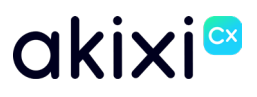

| COMMUNICATION ENABLED:     | $\checkmark$ |    |
|----------------------------|--------------|----|
| COMMUNICATION STATUS:      |              |    |
|                            |              | 11 |
| ENABLE USER MFA BY DEFAULT | ✓ ← 4.       |    |
| ✓ ADVANCED                 |              |    |

Once MFA has been enabled against the application user, the user will be presented with the following screen on their next sign in attempt, where they will be prompted to do the following:

- 1. Open their desired authenticator app, and scan the QR code
- 2. Enter the code displayed in the authenticator app
- 3. Click on "Complete MFS Setup"

| Setup Multi-Factor Authentication (MFA)         |
|-------------------------------------------------|
|                                                 |
| EISANSAE<br>Setterstatut ← 1                    |
|                                                 |
|                                                 |
| Then enter the code displayed in your app here. |
| 2                                               |
| CANCEL SETUP COMPLETE MFA SETUP                 |

On completion, the users MFA will now be enforced, and will be required on subsequent attempts by the user to access their account.

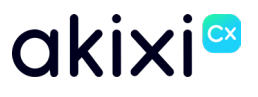

## **BWKS** Parity

### **Overview**

The BroadWorks Parity setting ensures that, on removal of a BroadWorks Enterprise or Enterprise Group, associated Akixi services are automatically retired.

With this setting enabled, when an enterprise or enterprise group in BroadWorks is deleted, the Akixi services linked to the setup will automatically shut down, this includes partitions, telephony servers and application users.

### **Administrator Instructions**

- 1. Sign into Akixi as an administrator
- 2. Navigate to "Administration" > "Partitions"
- Tick the relevant Partition for existing setups, and click "Change"
  Tick the "Maintain Parity" box
  Click "Save"

| ∧ CONFIGURATION SYNCHRONISATION                                            |                  |      |        |  |  |  |
|----------------------------------------------------------------------------|------------------|------|--------|--|--|--|
| TYPE ON TELEPHONY SERVER:                                                  | Enterprise Group |      | ~      |  |  |  |
| ENTERPRISE OR PROVIDER ID:                                                 |                  |      |        |  |  |  |
| GROUP ID:                                                                  |                  |      |        |  |  |  |
| SYNCHRONISATION TYPE:                                                      | Soft             |      | ~      |  |  |  |
| MAINTAIN PARITY:                                                           | ✓ ← 4.           |      |        |  |  |  |
| PERFORM SYNCHRONISATION NOW:                                               |                  |      |        |  |  |  |
| STATUS<br>SYNCHRONISATION LAST STARTED A<br>SYNCHRONISATION STATUS / ERROR | <b>Л</b> :<br>:  |      | i.     |  |  |  |
|                                                                            |                  |      |        |  |  |  |
| ✓ ADVANCED                                                                 |                  | 5.   |        |  |  |  |
|                                                                            |                  | SAVE | CANCEL |  |  |  |

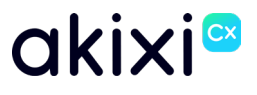

### **Reporting Enhancements**

## **UI – Drag and Drop**

#### **Overview**

When maintaining the Akixi reporting repository, users can use drag and drop functionality along with keyboard shortcuts to simplify management of user report libraries.

This enhancement allows for users to manage their report library more easily, without the need to enter and edit reports through the modification window.

### **User Instructions**

The user can drag and drop reports within the reporting library from one folder to another.

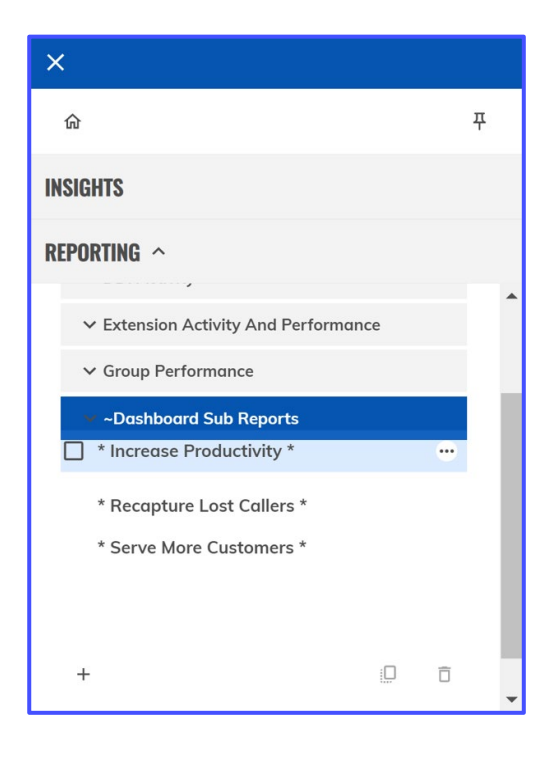

In addition to this, the user can make use of keyboard shortcuts to simplify the maintenance of their report library. The keyboard shortcuts available as of release 2.5 are the following:

- Ctrl+C Copies the selected reports
- Ctrl+V Pastes the selected reports
- Ctrl+Delete Deletes the selected reports

## **Remove Repeat Callers**

### **Overview**

Reporting users can remove repeat abandoned calls from the same number, to help reduce the number of call records on report styles such as the Unreturned Lost Calls report.

This is achieved through the addition of two new fields, "Inbound Unique Abandoned" and "Average Attempts Before Answer".

### **User Instructions**

Reporting > Create or modify a report (e.g. Wallboard)

- 1. Navigate to "Fields"
- 2. Click on the "+" icon to add in a new field
- 3. Select "Call Counts" > "Voice" and tick either "Avg Attempts Before Answer" or "Inbound Unique Abandoned"

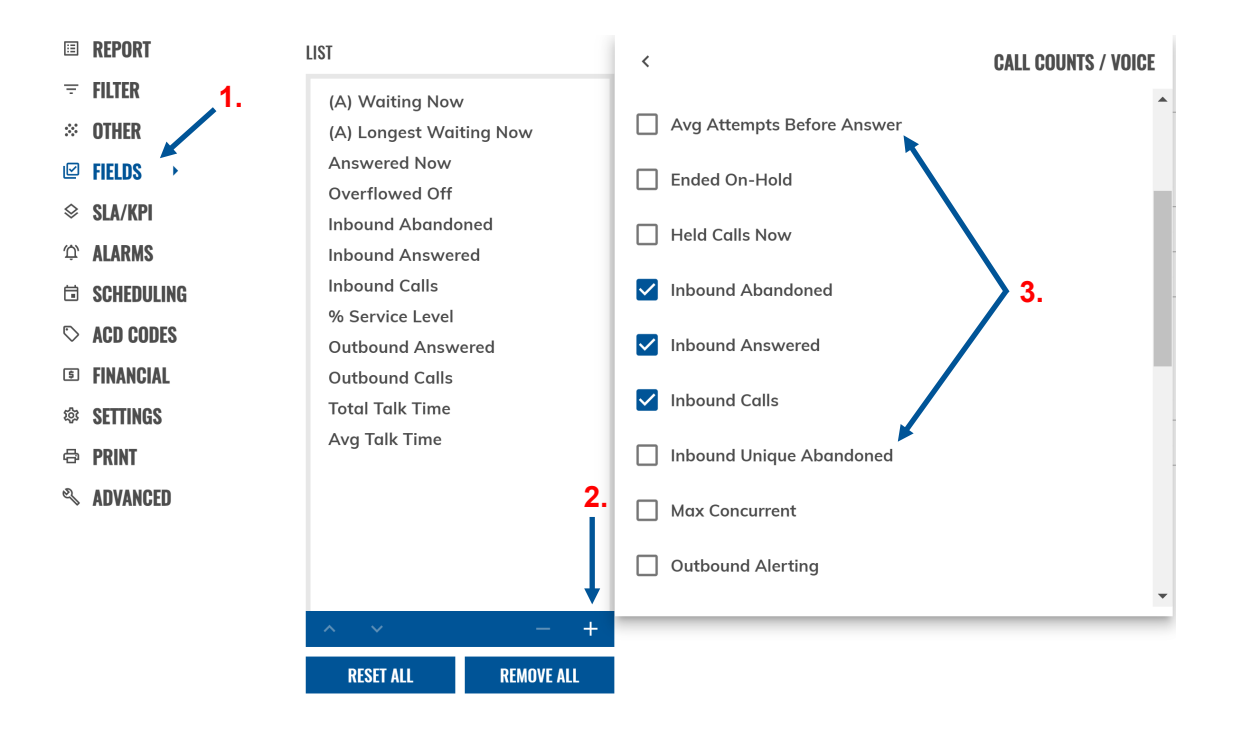

## **Copyright & Confidentiality Notice**

Copyright © Akixi. All Rights Reserved.

Any technical documentation that is made available by Akixi Limited is proprietary and strictly confidential and is considered the copyrighted work of Akixi Limited.

This publication is for distribution under either the Akixi Non-Disclosure Agreement, the Akixi Reseller Agreement, or the Reseller Distribution Agreement only.

No part of this publication may be duplicated without the express written permission of Akixi Limited.

Akixi Limited reserves the right to make changes without prior notice.

## Warranty

The Akixi Service reporting functionality, supported call flow scenarios, Akixi Service configuration and provisioning functionality and workflow examples, recommended telephony platform configuration, suggested product billing strategies, and/or any provided data examples is/are provided "as is", without warranty of any kind, express or implied, including but not limited to the warranties of merchantability, fitness for a particular purpose and non-infringement.

In no event shall Akixi Limited be liable for any claim, damages or other liability, whether in an action of contract, tort or otherwise, arising from, out of or in connection with the Akixi Service reporting functionality, supported call flow scenarios, Akixi Service configuration and provisioning functionality and workflow examples, recommended telephony platform configuration, suggested product billing strategies, and/or any provided data examples, or the use or other dealings of the Akixi Service, its APIs, or any associated documentation.

## **Trademarks**

Cisco® BroadWorks® and BroadSoft M6 are trademarks of Cisco System, Inc.

All other trademarks identified herein are the property of their respective owners.